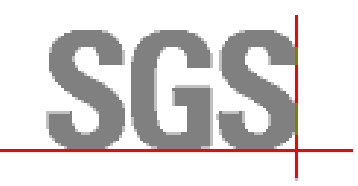

# MANUAL DO USUÁRIO Unbillied Revenue SysCom2 v01

1/23/2017 SGS Luis Marques

| Histórico de Alterações            |            |                         |              |  |  |  |  |  |  |
|------------------------------------|------------|-------------------------|--------------|--|--|--|--|--|--|
| Versão Data Descrição Realizado po |            |                         |              |  |  |  |  |  |  |
| 01                                 | 23/01/2017 | Elaboração do Documento | Luis Marques |  |  |  |  |  |  |
|                                    |            |                         |              |  |  |  |  |  |  |
|                                    |            |                         |              |  |  |  |  |  |  |
|                                    |            |                         |              |  |  |  |  |  |  |

| Data de emissão: | 30/01/2017 | Página: | 2 de 14 |
|------------------|------------|---------|---------|
|                  |            |         |         |

| 1   | UNBILL |                                        | 4  |
|-----|--------|----------------------------------------|----|
| 1.1 | ABER   | TURA PERÍODO UNBILL - FINANCE          | 4  |
|     | 1.1.1  | Registro Periodo de Provisão           | 4  |
|     | 1.1.2  | Fechar Periodo de Provisão             | 5  |
| 1.2 | Regis  | TRAR PROVISÃO UNBILL – ÀREA DE NEGÓCIO | 7  |
|     | 1.2.1  | Provisão de Unbill                     | 7  |
|     | 1.2.2  | Cancelar Unbill                        | 10 |
|     | 1.2.3  | Consulta de Pre-Documentos de Unbill   | 11 |
|     | 1.2.4  | Relatório de UR                        | 13 |

| Data de emissão: | 30/01/2017 | Página: | 3 de 14 |
|------------------|------------|---------|---------|
|                  |            |         |         |

# **1 UNBILL**

#### 1.1 ABERTURA PERÍODO UNBILL - FINANCE

Para registrar a abertura de um novo período o usuário financeiro com permissão acessa.

| Sistema Comercial 2.0.345.0 |            |             |    |                                   |  |  |  |  |
|-----------------------------|------------|-------------|----|-----------------------------------|--|--|--|--|
| Arquivo                     | Manutenção | Processos   | Re | elatorios Janelas Ajuda           |  |  |  |  |
| 6                           | Configura  | ição        | •  | Registro de Periodo Unbill        |  |  |  |  |
|                             | Documen    | itos Finais | •  | Registro Periodo Work In Progress |  |  |  |  |

#### 1.1.1 REGISTRO PERIODO DE PROVISÃO

Ao acessar a tela é exibido todos períodos registrados anteriormente.

| Sistema Comercial 2.0.345.0 - [Registro de Peri       | odo Unbill] |                     |                    |                 |                                                       |  |  |  |  |  |
|-------------------------------------------------------|-------------|---------------------|--------------------|-----------------|-------------------------------------------------------|--|--|--|--|--|
| Arquivo Manutenção Processos Relatorios Janelas Ajuda |             |                     |                    |                 |                                                       |  |  |  |  |  |
|                                                       |             |                     |                    |                 |                                                       |  |  |  |  |  |
|                                                       |             |                     |                    |                 |                                                       |  |  |  |  |  |
| Año                                                   | Mes         | Fecha Limite        | Usuario            | Estado          | Tipo Cambio                                           |  |  |  |  |  |
| ▶ 1 2016                                              |             | 12/12/2016 12:00:00 | nmariano           | REGISTRADO      | 1,00000000                                            |  |  |  |  |  |
| 2 2016                                                | 11          | 30/11/2016 18:40:00 | tmariano           | Fechado         | 1,0000000                                             |  |  |  |  |  |
|                                                       |             |                     |                    |                 |                                                       |  |  |  |  |  |
| Listo                                                 |             |                     | 2.0.345.0 nmariano | 10.174.3.165 SG | SINDUSTRIAL - INSTALA <sup>3</sup> ortuguese (Brazil) |  |  |  |  |  |

Para registrar o período, clicar no botão <sup>1</sup> "Novo", e informar o mês a data e hora limite de provisão e clicar no botão 屋 "Salvar".

| -                                                             |                 |     |                     |          |         |             |  |  |
|---------------------------------------------------------------|-----------------|-----|---------------------|----------|---------|-------------|--|--|
| Sistema Comercial 2.0.345.0 - [Registro de Periodo Unbill]    |                 |     |                     |          |         |             |  |  |
| 🍘 Arquivo Manutenção Processos Relatorios Janelas Ajuda 🖉 🗗 🗗 |                 |     |                     |          |         |             |  |  |
| 🚱 🜍 🚼 🗟 🕯                                                     | 🚱 🗇 🕃 🗃 🙊 🛦 🔽 🕕 |     |                     |          |         |             |  |  |
| i 🗛   🎦 🗙 🛃 🛢                                                 |                 |     |                     |          |         |             |  |  |
| Año                                                           |                 | Mes | Fecha Limite        | Usuario  | Estado  | Tipo Cambio |  |  |
| ▶ 1 2016                                                      | *               |     |                     |          |         | 1,0000000   |  |  |
| 2 2016                                                        |                 | 11  | 30/11/2016 18:40:00 | tmariano | Fechado | 1,0000000   |  |  |
|                                                               |                 |     |                     |          |         |             |  |  |

Salvar o registro de provisão fica com o status "Registrado", ou seja, período aberto.

O sistema permite apenas um único registro de provisionamento aberto.

| Data de emissão: | 30/01/2017 | Página: | 4 de 14 |
|------------------|------------|---------|---------|

|         | omercial 2.0.345.0 - [Registro de Per | iodo Unbill]                          |                     |          |            |             |
|---------|---------------------------------------|---------------------------------------|---------------------|----------|------------|-------------|
| Arquivo | Manutenção Processos Re               | latorios Jan <mark>e</mark> las Ajuda |                     |          |            | _ & ×       |
| 6       | ) 🛃 📾 🔎 👗 🗹                           | 1                                     |                     |          |            |             |
| A 🖞 🗡   | < 🖬 📮                                 |                                       |                     |          |            |             |
|         | Año                                   | Mes                                   | Fecha Limite        | Usuario  | Estado     | Tipo Cambio |
| I 1     | 2016                                  | 12                                    | 12/12/2016 13:55:06 | nmariano |            |             |
| 2       | 2016                                  | 12                                    | 12/12/2016 12:00:00 | nmariano | REGISTRADO | 1,00000000  |
| 3       | 2016                                  | 11                                    | 30/11/2016 18:40:00 | tmariano | Fechado    | 1,00000000  |
|         |                                       |                                       |                     |          |            |             |

# **1.1.2 FECHAR PERIODO DE PROVISÃO**

Encerrado o prazo de provisionamento, o usuário financeiro deve carregar os documentos provisionados.

Selecionar o período e clicar no botão III "Documentos Unbill", o sistema exibirá a tela conforme imagem, com a lista dos documentos provisionados.

| Sister  | na Co                                                                                   | mercial 2.0.345.0 - [Registro | de Periodo | Unbill]                 |           |                |                       |                     |                     |            |             |                |                             | 0 🛛          |
|---------|-----------------------------------------------------------------------------------------|-------------------------------|------------|-------------------------|-----------|----------------|-----------------------|---------------------|---------------------|------------|-------------|----------------|-----------------------------|--------------|
| Arc     | Arquivo Manutenção Processos Relatorios Janelas Ajuda                                   |                               |            |                         |           |                |                       |                     |                     |            |             |                |                             |              |
|         |                                                                                         |                               |            |                         |           |                |                       |                     |                     |            |             |                |                             |              |
| · · · · |                                                                                         |                               |            |                         |           |                |                       |                     |                     |            |             |                |                             |              |
|         | Año         Mes         Fecha Limite         Usuario         Estado         Tipo Cambio |                               |            |                         |           |                |                       |                     |                     |            |             |                |                             |              |
| II 1    | 2016 12 12/12/2016 12:00:00 nmariano REGISTRADO 1.00                                    |                               |            |                         |           |                | 1,00000000            |                     |                     |            |             |                |                             |              |
| 2       | Fati                                                                                    | ramento Linhill               |            |                         |           |                |                       |                     |                     |            | ÷           |                | - 0                         | × YO         |
|         | ratt                                                                                    |                               |            |                         |           |                |                       |                     |                     |            |             |                |                             |              |
|         | <b>a</b> 6                                                                              | 1 🛷 📧                         |            |                         |           |                |                       |                     |                     |            |             |                |                             |              |
| F       | Period                                                                                  | ·                             |            | Dat                     | a limite: | 12/12/2016 12: | 00:00                 |                     |                     |            |             |                |                             |              |
| P       | eriod                                                                                   | 2016 - 12                     |            |                         |           | Estado: REGIS  | STRADO                | Tipo de cambio 1,00 | 000000              |            |             |                |                             |              |
|         | _                                                                                       |                               |            |                         |           |                |                       |                     |                     |            |             |                |                             |              |
| D       |                                                                                         |                               |            |                         |           |                |                       |                     |                     |            |             |                |                             |              |
|         |                                                                                         | Division                      | C. Custo   | Centro Custo            | Tipo      | Pre-Doc        | Clien                 | e                   | Dt. Criação         | Moeda      | Valor Total | Usuário        | Tipo cambio                 | Mnd.         |
| 9       |                                                                                         |                               |            |                         |           |                |                       |                     |                     |            |             |                |                             |              |
| Þ       | 1                                                                                       | COMISSIONAMENTO               | 50240090   | REPAR-CCPR - COMISSION  | FU        | 12             | REPARMAR REPAROS NAVA | IS LTDA - ME        | 30/11/2016 18:11:52 | BRL        | 50,000      | tprado         | 1,000                       |              |
| 2       |                                                                                         | COMISSIONAMENTO               | 50240185   | BAYER - TESTE DE MALHAS | FU        | 13             | BAYER SA              |                     | 30/11/2016 18:11:52 | BRL        | 1,000       | tprado         | 1,000                       |              |
| 3       |                                                                                         | COMISSIONAMENTO               | 50240090   | REPAR-COPR - COMISSION  | FU        | 15             | REPARMAR REPAROS NAVA | IS LTDA - ME        | 30/11/2016 18:12:23 | BRL        | 20.000,000  | tprado         | 1,000                       |              |
| 4       |                                                                                         | COMISSIONAMENTO               | 50240185   | BAYER - TESTE DE MALHAS | FU        | 16             | BAYER SA              |                     | 30/11/2016 18:12:23 | BRL        | 50,000      | tprado         | 1,000                       |              |
| 5       |                                                                                         | COMISSIONAMENTO               | 50240208   | REFAP - SERV. LEVANTAME | FU        | 17             | BAYER SA              |                     | 12/12/2016 10:19:32 | BRL        | 800,000     | tprado         | 1,000                       |              |
| 6       |                                                                                         | MANUTENCAO/OFICINA            | 50220436   | BRASKEM-UNIB/UNPOL-M    | FU        | 19             | BRASKEM S/A           |                     | 12/12/2016 10:38:47 | BRL        | 120,470     | tprado         | 1,000                       |              |
| 7       |                                                                                         | COMISSIONAMENTO               | 50240090   | REPAR-CCPR - COMISSION  | FU        | 20             | REPARMAR REPAROS NAVA | IS LTDA - ME        | 12/12/2016 10:38:47 | BRL        | 1.195,700   | tprado         | 1,000                       |              |
| 8       |                                                                                         | COMISSIONAMENTO               | 50240090   | REPAR-CCPR - COMISSION  | FU        | 21             | REPARMAR REPAROS NAVA | IS LTDA - ME        | 12/12/2016 10:38:47 | BRL        | 20.000,000  | tprado         | 1,000                       |              |
|         |                                                                                         |                               |            |                         |           |                |                       |                     |                     |            |             |                |                             |              |
|         |                                                                                         |                               |            |                         |           |                |                       |                     |                     |            |             |                |                             |              |
|         |                                                                                         |                               |            |                         |           |                |                       |                     |                     |            |             |                |                             |              |
|         |                                                                                         |                               |            |                         |           |                |                       |                     |                     |            |             |                |                             |              |
|         |                                                                                         |                               |            |                         |           |                |                       |                     |                     |            |             |                |                             |              |
|         |                                                                                         |                               |            |                         |           |                |                       |                     |                     |            |             |                |                             | -            |
| т       | otal L                                                                                  | nbill (BRL)                   |            | 42.217,17               |           |                |                       |                     |                     |            |             |                |                             |              |
|         | _                                                                                       |                               |            |                         |           |                |                       |                     |                     |            |             |                |                             |              |
|         |                                                                                         |                               |            |                         |           |                |                       |                     |                     |            |             |                |                             |              |
| Listo   |                                                                                         |                               |            |                         |           |                |                       | 2.0.345.0           | nmariano            | 10.174.3.1 | .65 SGS     | INDUSTRIAL - I | NSTALA <sup>3</sup> ortugue | ese (Brazil) |

Antes de encerrar, clicar no botão 🎐 "Carregar Documentos" para atualizar os documentos provisionados pela área de negócio e em seguida clicar no botão 🜌 "Processar Encerramento".

| Data de emissão: | 30/01/2017 | Página: | 5 de 14 |
|------------------|------------|---------|---------|

| Sistema Comercial 2.0.350.3 - [ | Registro de Periodo Unbill]                | and the second second second second second second second second second second second second second second second | 100                                       |                                                              |                                   |
|---------------------------------|--------------------------------------------|----------------------------------------------------------------------------------------------------|-------------------------------------------|--------------------------------------------------------------|-----------------------------------|
| Arquivo Manutenção F            | rocessos Relatorios Janelas Ajuda          |                                                                                                    |                                           |                                                              | _ @ ×                             |
| 🚱 🜍 📴 🗑                         | 🛦 🛍 🖸 🕦                                    |                                                                                                    |                                           |                                                              |                                   |
| 🗛 🎦 🗙 📕 🛢                       |                                            |                                                                                                    |                                           |                                                              |                                   |
| Año                             | Mes                                        | Fecha Limite                                                                                                    | Usuario                                   | Estado                                                       | Tipo Cambio                       |
| 1 2017                          | 🛃 Faturamento Unbill                       | BRUEN SATA                                                                                                    | and the second                            |                                                              | 1,0000000                         |
|                                 | Periodo : 2017 - 1                         | Data limite:                                                                                                    | 18/01/2017 16:47:44<br>Estado: REGISTRADO | Tipo de cambio 1,0000000 🚖                                   |                                   |
|                                 | Drag a column header here to group by that |                                                                                                    |                                           |                                                              |                                   |
|                                 | Division C.                                | Custo Centro Custo Tipo                                                                                          | Pre-Doc                                   | Cliente Dt. Criação                                          |                                   |
|                                 | <b>A</b>                                   |                                                                                                    |                                           |                                                              |                                   |
|                                 | ▶ 1 INDUSTRIAL SERVICES 500                | 1041 Faturamento Unbill                                                                                          |                                           | 17/01/2017 11                                                |                                   |
|                                 | 2 INDUSTRIAL SERVICES 501                  | 1054                                                                                                    |                                           | 17/01/2017 11                                                |                                   |
|                                 | 4 INDUSTRIAL SERVICES 501                  | 2011 El proceso implica el cie                                                                                   | erre del PERIODO UNBILL.                  | LIDA. 1//01/201/ 11<br>RVICOS DE RETROLEO LIDA 17/01/2017 11 |                                   |
|                                 | Total Unbil (RL)                           | (Desea proceder?)                                                                                                | Sim Não                                   | RYICOS DE PEIROLEO LIDA 17/01/2017 11                        |                                   |
| Listo                           |                                            |                                                                                                    | 2.0.350.3 lumar                           | rques 10.174.3.165 SGS                                       | DO BRASIL LTDA Português (Brasil) |
|                                 |                                            |                                                                                                    |                                           |                                                              | _ 6 ~                             |
| Sistema Comercial 2.0.350.3 - [ | registro de Periodo Unbilij                | And a second second second second                                                                                | To seattle a Trank                        |                                                              |                                   |
|                                 | Ajuda                                      |                                                                                                    |                                           |                                                              | _ @ X                             |
| 🗛 🎦 🗙 🖬 🛢                       |                                            |                                                                                                    |                                           |                                                              |                                   |
| Año                             | Mes                                        | Fecha Limite                                                                                                    | Usuario                                   | Estado                                                       | Tipo Cambio                       |
| 1 2017                          | 🖳 Faturamento Unbill                       | and the second                                                                                                   | inerest .                                 |                                                              | 1,0000000                         |
|                                 |                                            |                                                                                                    |                                           |                                                              |                                   |

| Año  | Mes                                  | Fecha Limite                     | Usuario                                                                                                    | Estado                            | Tipo Cambio |
|------|--------------------------------------|----------------------------------|----------------------------------------------------------------------------------------------------|-----------------------------------|-------------|
| 2017 | 🖳 Faturamento Unbill                 | BRUEN SHOW                       | and the second second s |                                   | 1,000000    |
|      | 14 g # 🛛                             |                                  |                                                                                                    |                                   |             |
|      | Periodo                              | Data limite:                     | 18/01/2017 16:47:44                                                                                                    |                                   |             |
|      | Periodo : 2017 - 1                   |                                  | Estado: Fechado                                                                                                    | Tipo de cambio 1,00000000         |             |
|      | Drag a column header here to group b | y that column                    |                                                                                                    |                                   |             |
|      | Division                             | C. Custo Centro Custo Tipo       | Pre-Doc Cliente                                                                                                    | Dt. Criação                       |             |
|      | 7                                    |                                  |                                                                                                    |                                   |             |
|      | INDUSTRIAL SERVICES                  | 5001041 (Inco Faturamento Unbill |                                                                                                    | 17/01/2017 11                     |             |
|      | 2 INDUSTRIAL SERVICES                | 2014004 Ap51                     | EPRASTILITIA                                                                                                    | 17/01/2017 11                     |             |
|      |                                      | 50120011 SATE                    | BASIL SERVICO                                                                                                    | S DE RETROLEO I TDA 17/01/2017 11 |             |
|      |                                      |                                  | OK                                                                                                    |                                   |             |
|      | •                                    | m                                |                                                                                                    | F                                 |             |
|      | Total Unbill (BRL)                   | 677.993,45                       |                                                                                                    |                                   |             |
|      |                                      |                                  |                                                                                                    |                                   |             |
|      |                                      |                                  |                                                                                                    |                                   |             |
|      |                                      |                                  |                                                                                                    |                                   |             |
|      |                                      |                                  |                                                                                                    |                                   |             |

| Data de emissão: | 30/01/2017 | Página: | 6 de 14 |
|------------------|------------|---------|---------|
|                  |            |         |         |

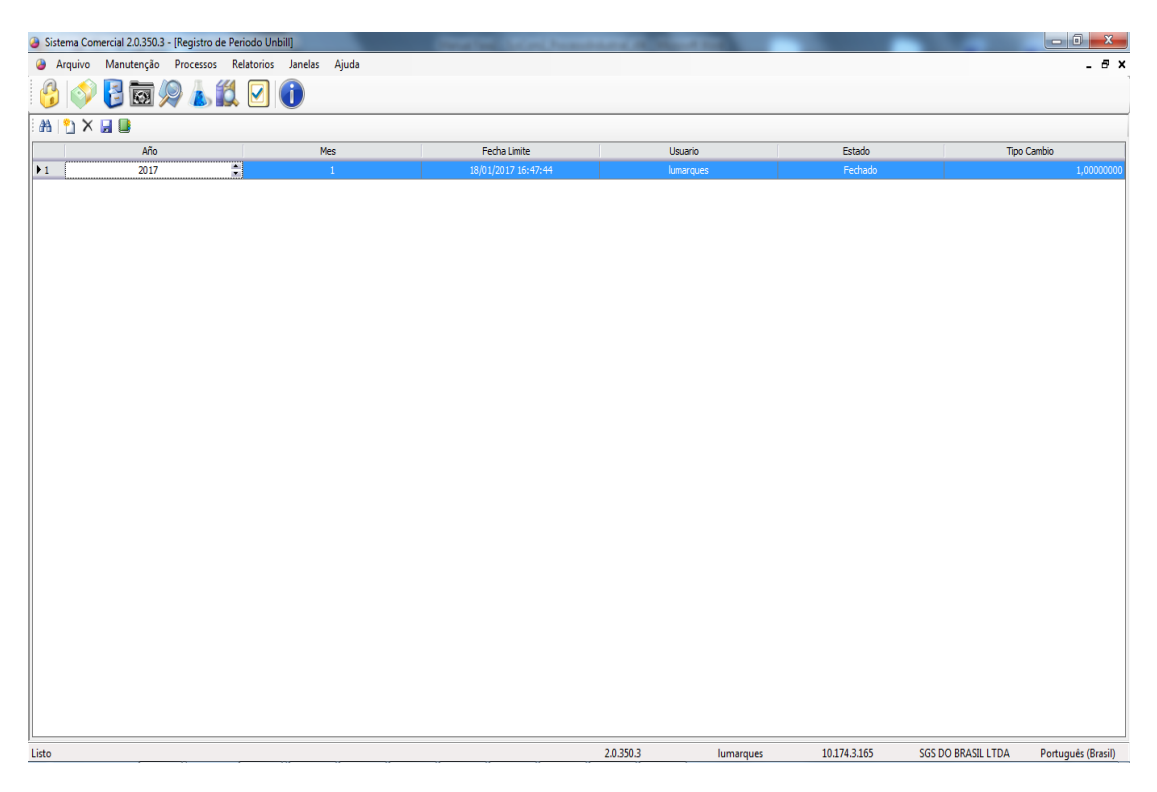

Após o encerramento do período o sistema gera a reversão dos unbill.

# 1.2 REGISTRAR PROVISÃO UNBILL – ÀREA DE NEGÓCIO

Para registrar os documentos de provisão o usuário da área de negócio com permissão acessa.

| Sistema Comercial 2.0.5 | 45.0      |               |     |      |                       |  |
|-------------------------|-----------|---------------|-----|------|-----------------------|--|
| Arquivo Manutenção      | Processos | Relatorios    | Jan | elas | Ajuda                 |  |
| 🙆 📣 🖪 👼                 | Aprov     | /ações        | •   |      |                       |  |
| 🥑 🔍 🔁 🖾                 | Docu      | mentos        | •   |      | Notas de Cancelamento |  |
|                         | Order     | n Comercial   | •   | ٥    | Pre Documentos        |  |
|                         | Paine     | l de Controle |     |      | Registro de Unbill    |  |
|                         |           |               |     |      | Registro de WIP       |  |

# 1.2.1 PROVISÃO DE UNBILL

No cabeçalho é exibido o período de provisão aberto pelo financeiro.

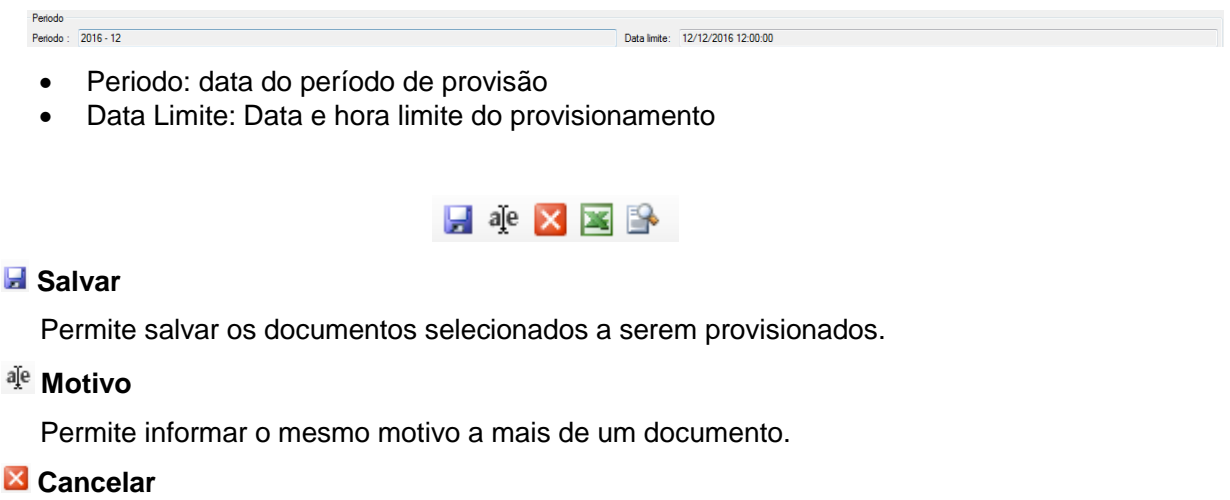

Permite cancelar um documento marcado como unbill.

| Data de emissão:         30/01/2017         Página:         7 de | 14 |
|------------------------------------------------------------------|----|
|------------------------------------------------------------------|----|

# Exportar

Permite exportar a lista de todos documentos exibidos na tela.

🖹 Previa

Exibe o preliminar do predocumento.

#### Período Provisionamento Aberto

Aberto o período de provisão pelo Financeiro, ao acessar a tela de Registro Unbill é exibido a lista de PreDocs com status "Registrados" que estão liberados para ser provisionados.

| 🎒 Sis    | tema Comerc  | ial 2.0.345.0 - | Registro d | de Unbill] |                         |      |         |                                            |             |       |             |                   |           | - 0 <b>- X</b> |
|----------|--------------|-----------------|------------|------------|-------------------------|------|---------|--------------------------------------------|-------------|-------|-------------|-------------------|-----------|----------------|
| . ا      | Arquivo N    | lanutenção      | Processos  | Relatorios | Janelas Ajuda           |      |         |                                            |             |       |             |                   |           | _ 8 ×          |
| C        | 0            | 3 📷 🖉           | 2 👗        |            |                         |      |         |                                            |             |       |             |                   |           |                |
|          | aje 🔀 🕱      | <b>-</b>        |            |            |                         |      |         |                                            |             |       |             |                   |           |                |
| Perio    | ndo          |                 |            |            |                         |      |         |                                            |             |       |             |                   |           |                |
| Parie    | ndo · 2016 · | 5               |            |            |                         |      |         | Data limite: 12/12/2016 12:00:00           |             |       |             |                   |           |                |
| T GAN    |              | 24              |            |            |                         |      |         | Data mile. 12/12/2010 12:00:00             |             |       |             |                   |           |                |
|          |              |                 |            |            |                         |      |         |                                            |             |       |             |                   |           |                |
|          | Selecione    | Motivo          | Unbil      | C. Custo   | Centro Custo            | Tipo | Pre-Doc | Cliente                                    | Dt. Criação | Moeda | Valor Total | Saldo (Inc. Imp.) | Usuário   | [              |
| <b>1</b> |              | SIN MOTIVO      |            | 50220007   | OFICINA SUDESTE GENERI  | FA   | 10244   | ASPRO DO BRASIL SIST. DE COMPRESSÃO LIDA.  | 07/03/2012  | BRL   | 5.250,000   | 5.250,000         | lchagas   | ROD.BR-277     |
| 2        |              | SIN MOTIVO      |            | 50242005   | COMPERJ-QGGI - CALIBR I | FA   | 11562   | CONSORCIO QUEIROZ GALVAO - IESA - GALVAO   | 13/02/2013  | BRL   | 80.238,400  | 71.412,180        | lchagas   | ESTRADA VA     |
| 3        |              | SIN MOTIVO      |            | 50220009   | OFICINA RG GENERICO     | FA   | 18600   | COMPANHIA DE GERACAO TERMICA DE ENERGIA E  | 17/12/2015  | BRL   | 2.588,300   | 2.588,300         | LUCISILVA | MIGUEL ARLI    |
| 4        |              | SIN MOTIVO      |            | 50220436   | BRASKEM-UNIB/UNPOL- M   | FA   | 21379   | BRASKEM S/A                                | 24/08/2016  | BRL   | 8.755,870   | 7.705,160         | daribeiro | UNID III POL   |
| 5        |              | Aguardando      | 🗸          | 50240090   | REPAR-CCPR - COMISSION  | FA   | 22448   | REPARMAR REPAROS NAVAIS LTDA - ME          | 16/11/2016  | BRL   | 102.000,000 | 102.000,000       | tprado    | R. RIACHUEL    |
| 6        |              | SIN MOTIVO      |            | 50240090   | REPAR-CCPR - COMISSION  | FA   | 22449   | REPARMAR REPAROS NAVAIS LTDA - ME          | 16/11/2016  | BRL   | 100.000,000 | 100.000,000       | tprado    | R. RIACHUEL    |
| 7        |              | SIN MOTIVO      |            | 50240090   | REPAR-CCPR - COMISSION  | FA   | 22450   | REPARMAR REPAROS NAVAIS LTDA - ME          | 16/11/2016  | BRL   | 100,000     | 100,000           | tprado    | R. RIACHUEL    |
| 8        |              | Relatórios d    | 🔽          | 50240090   | REPAR-CCPR - COMISSION  | FA   | 22451   | REPARMAR REPAROS NAVAIS LTDA - ME          | 16/11/2016  | BRL   | 50,000      | 50,000            | tprado    | R. RIACHUEL    |
| 9        |              | Aguardando      | 🔽          | 50240090   | REPAR-CCPR - COMISSION  | FA   | 22452   | REPARMAR REPAROS NAVAIS LTDA - ME          | 16/11/2016  | BRL   | 120,000     | 120,000           | tprado    | R. RIACHUEL    |
| 10       |              | Aguardando      | 🔽          | 50240003   | COMISSIONAMENTO - GEN   | FA   | 22453   | ABSI SERVICE COMERCIO DE INSTRUMENTACAO LT | 18/11/2016  | BRL   | 119,470     | 119,470           | tprado    | GENERAL LEC    |
| 11       |              | Aguardando      | 🗸          | 50240090   | REPAR-COPR - COMISSION  | FA   | 22454   | AGF ENGENHARIA LTDA                        | 18/11/2016  | BRL   | 119,470     | 119,470           | tprado    | RUA SÃO VIO    |
| 12       |              | Aguardando      | 🗸          | 50240185   | BAYER - TESTE DE MALHAS | FA   | 22455   | BAYER SA                                   | 18/11/2016  | BRL   | 1,000       | 1,000             | tprado    | EST EST DA E   |
| 13       |              | SIN MOTIVO      |            | 50240090   | REPAR-CCPR - COMISSION  | FA   | 22458   | REPARMAR REPAROS NAVAIS LTDA - ME          | 23/11/2016  | BRL   | 10,000      | 10,000            | tprado    | R. RIACHUEL    |
| 14       |              | Aguardando      | 🗸          | 50240090   | REPAR-COPR - COMISSION  | FA   | 22459   | REPARMAR REPAROS NAVAIS LTDA - ME          | 30/11/2016  | BRL   | 20.000,000  | 19.700,000        | tprado    | R. RIACHUEL    |
| 15       |              | SIN MOTIVO      |            | 50240185   | BAYER - TESTE DE MALHAS | FA   | 22460   | BAYER SA                                   | 30/11/2016  | BRL   | 50,000      | 50,000            | tprado    | EST EST DA E   |
| 16       |              | Aguardando      | 🗸          | 50240185   | BAYER - TESTE DE MALHAS | FA   | 22461   | BAYER SA                                   | 30/11/2016  | BRL   | 50,000      | 50,000            | tprado    | EST EST DA E   |
| 17       |              | SIN MOTIVO      |            | 50240185   | BAYER - TESTE DE MALHAS | FA   | 22462   | BAYER SA                                   | 30/11/2016  | BRL   | 35,000      | 35,000            | tprado    | EST EST DA B   |
| 18       |              | SIN MOTIVO      |            | 50240090   | REPAR-CCPR - COMISSION  | FA   | 22468   | REPARMAR REPAROS NAVAIS LTDA - ME          | 05/12/2016  | BRL   | 501,000     | 501,000           | tprado    | R. RIACHUEL    |
| 19       |              | SIN MOTIVO      |            | 50220436   | BRASKEM-UNIB/UNPOL-M    | FA   | 22469   | BRASKEM S/A                                | 09/12/2016  | BRL   | 120,470     | 120,470           | tprado    | V OESTE LOT    |
| 20       | _            | SIN MOTIVO      |            | 50240090   | REPAR-CCPR - COMISSION  | FA   | 22470   | REPARMAR REPAROS NAVAIS LTDA - ME          | 09/12/2016  | BRL   | 1.195,700   | 1.177,760         | tprado    | R. RIACHUEL    |
| 21       |              | SIN MOTIVO      |            | 50240090   | REPAR-CCPR - COMISSION  | FA   | 22471   | REPARMAR REPAROS NAVAIS LTDA - ME          | 09/12/2016  | BRL   | 20.000,000  | 19.700,000        | tprado    | R. RIACHUEL    |
| 22       |              | SIN MOTIVO      |            | 50240208   | REFAP - SERV. LEVANTAME | FA   | 22472   | BAYER SA                                   | 09/12/2016  | BRL   | 800,000     | 788,000           | tprado    | EST EST DA B   |
|          |              |                 |            |            |                         |      |         |                                            |             |       |             |                   |           |                |
| ٠ 🗌      |              |                 |            |            |                         | m    |         |                                            |             |       |             |                   |           | Þ              |
| Total    | Unbill :     | R\$ 12          | 2.459.94   |            |                         |      |         |                                            |             |       |             |                   |           |                |
|          |              |                 |            |            |                         |      |         |                                            |             |       |             |                   |           |                |
|          |              |                 |            |            |                         |      |         | 202100                                     |             |       |             | THE REPORT OF A 1 |           |                |

Para marcar um provisionamento, selecionar os documentos a serem provisionados clicando no "check" e informar o motivo do provisionamento e salvar.

| A     | rquivo N   | lanutenção Processos Relatorios       | Janela   | s Ajuda  |                         |      |         |                                            |             |       |             |                   | - 7    |
|-------|------------|---------------------------------------|----------|----------|-------------------------|------|---------|--------------------------------------------|-------------|-------|-------------|-------------------|--------|
|       | e 🛛 🛋      | 8                                     |          |          |                         |      |         |                                            |             |       |             |                   |        |
| eriod | o : 2016 - | 12                                    |          |          |                         |      | Data    | limite: 12/12/2016 12:00:00                |             |       |             |                   |        |
|       | Selecione  | Motivo                                | Unbil    | C. Custo | Centro Custo            | Tipo | Pre-Doc | Cliente                                    | Dt. Criação | Moeda | Valor Total | Saldo (Inc. Imp.) | U      |
| 1     | 197        | SIN MOTIVO                            |          | 50220007 | OFICINA SUDESTE GENERI  | FA   | 10244   | ASPRO DO BRASIL SIST. DE COMPRESSÃO LIDA.  | 07/03/2012  | BRL   | 5,250,000   | 5,250,000         | Ichao  |
|       | (F)        | SIN MOTIVO                            | M        | 50242005 | COMPERJ-QGGI - CALIBR I | FA   | 11562   | CONSORCIO QUEIROZ GALVAO - IESA - GALVAO   | 13/02/2013  | BRL   | 80.238,400  | 71.412.180        | lchao  |
|       | 6          | SIN MOTIVO                            |          | 50220009 | OFICINA RG GENERICO     | FA   | 18600   | COMPANHIA DE GERACAO TERMICA DE ENERGIA E  | 17/12/2015  | BRL   | 2,588,300   | 2,588,300         | LUCI   |
|       |            | SIN MOTIVO                            |          | 50220436 | BRASKEM-UNIB/UNPOL-M    | FA   | 21379   | BRASKEM S/A                                | 24/08/2016  | BRL   | 8.755,870   | 7.705,160         | darib  |
| -     | P          | Aguardando Aprovacao do Cliente       | 1        | 50240090 | REPAR-CCPR - COMISSION  | FA   | 22448   | REPARMAR REPAROS NAVAIS LTDA - ME          | 16/11/2016  | BRL   | 102.000.000 | 102.000.000       | tprac  |
|       | [27]       | SIN MOTIVO                            | 1        | 50240090 | REPAR-COPR - COMISSION  | FA   | 22449   | REPARMAR REPAROS NAVAIS LTDA - ME          | 16/11/2016  | BRL   | 100.000,000 | 100.000,000       | tpra   |
|       | [7]        | SIN MOTIVO                            | <b>F</b> | 50240090 | REPAR-COPR - COMISSION  | FA   | 22450   | REPARMAR REPAROS NAVAIS LTDA - ME          | 16/11/2016  | BRL   | 100,000     | 100,000           | tpra   |
|       | [F]        | Relatórios de análises não liberado.  |          | 50240090 | REPAR-COPR - COMISSION  | FA   | 22451   | REPARMAR REPAROS NAVAIS LTDA - ME          | 16/11/2016  | BRL   | 50,000      | 50,000            | tora   |
|       | 1          | Aguardando Aprovacao do Cliente       |          | 50240090 | REPAR-CCPR - COMISSION  | FA   | 22452   | REPARMAR REPAROS NAVAIS LTDA - ME          | 16/11/2016  | BRL   | 120,000     | 120,000           | tpra   |
| )     |            | Aguardando aprovação faturamento      |          | 50240003 | COMISSIONAMENTO - GEN   | FA   | 22453   | ABSI SERVICE COMERCIO DE INSTRUMENTACAO LT | 18/11/2016  | BRL   | 119,470     | 119,470           | tpra   |
| 1     | [P1]       | Aguardando Aprovação/Incluir no Bole  | 1        | 50240090 | REPAR-CCPR - COMISSION  | FA   | 22454   | AGF ENGENHARIA LTDA                        | 18/11/2016  | BRL   | 119,470     | 119,470           | ) tpra |
| 2     | P          | Aguardando nr do Pedido a ser incluíd |          | 50240185 | BAYER - TESTE DE MALHAS | FA   | 22455   | BAYER SA                                   | 18/11/2016  | BRL   | 1,000       | 1,000             | tpra   |
| 3     | 17         | SIN MOTIVO                            | F1       | 50240090 | REPAR-COPR - COMISSION  | FA   | 22458   | REPARMAR REPAROS NAVAIS LTDA - ME          | 23/11/2016  | BRL   | 10,000      | 10,000            | tpra   |
| 4     | 0          | Aguardando aprovação da Wiba          |          | 50240090 | REPAR-COPR - COMISSION  | FA   | 22459   | REPARMAR REPAROS NAVAIS LTDA - ME          | 30/11/2016  | BRL   | 20.000,000  | 19.700,000        | tora   |
|       | 1          | SIN MOTIVO                            |          | 50240185 | BAYER - TESTE DE MALHAS | FA   | 22460   | BAYER SA                                   | 30/11/2016  | BRL   | 50,000      | 50,000            | tpra   |
| 5     | 17         | Aguardando avaliação do B. Medição    | V        | 50240185 | BAYER - TESTE DE MALHAS | FA   | 22461   | BAYER SA                                   | 30/11/2016  | BRL   | 50,000      | 50,000            | tpra   |
| ,     | [27]       | SIN MOTIVO                            | 1        | 50240185 | BAYER - TESTE DE MALHAS | FA   | 22462   | BAYER SA                                   | 30/11/2016  | BRL   | 35,000      | 35,000            | tpra   |
| 3     | 1          | SIN MOTIVO                            | 1        | 50240090 | REPAR-COPR - COMISSION  | FA   | 22468   | REPARMAR REPAROS NAVAIS LTDA - ME          | 05/12/2016  | BRL   | 501,000     | 501,000           | tpra   |
| ,     | [27]       | SIN MOTIVO                            | 13       | 50220436 | BRASKEM-UNIB/UNPOL-M    | FA   | 22469   | BRASKEM S/A                                | 09/12/2016  | BRL   | 120,470     | 120,470           | tpra   |
| 1     | 1          | SIN MOTIVO                            | 1        | 50240090 | REPAR-COPR - COMISSION  | FA   | 22470   | REPARMAR REPAROS NAVAIS LTDA - ME          | 09/12/2016  | BRL   | 1.195,700   | 1.177,760         | tpra   |
| í.    | 0          | SIN MOTIVO                            | [2]      | 50240090 | REPAR-CCPR - COMISSION  | FA   | 22471   | REPARMAR REPAROS NAVAIS LTDA - ME          | 09/12/2016  | BRL   | 20.000,000  | 19.700,000        | tprai  |
| 2     | V          | Aguardando Aprovacao do Cliente       |          | 50240208 | REFAP - SERV. LEVANTAME | FA   | 22472   | BAYER SA                                   | 09/12/2016  | BRL   | 800,000     | 788,000           | tprai  |
|       | 1          | 2                                     |          |          |                         |      |         |                                            |             |       |             |                   | 1.0    |
| -     |            |                                       |          |          |                         |      |         |                                            |             |       |             |                   |        |
|       |            |                                       | _        |          | 11.000                  |      |         |                                            |             |       |             |                   |        |

Depois de marcado e salvo os documentos de provisão unbill, na coluna "Unbill" o documento fica marcado como provisionado.

| Data de emissão: 30/01/2017 | Página: | 8 de 14 |
|-----------------------------|---------|---------|
|-----------------------------|---------|---------|

| 🍓 Sist     | ema Comerc  | ial 2.0.345.0 - [Registro de Unbill]  |         |          |                         |      |         |                                            |             |       |             |                   | ×        |
|------------|-------------|---------------------------------------|---------|----------|-------------------------|------|---------|--------------------------------------------|-------------|-------|-------------|-------------------|----------|
| i 🕘        | Arquivo M   | lanutenção Processos Relatorios       | Janelas | Ajuda    |                         |      |         |                                            |             |       |             |                   | - 8 >    |
| 6          | 0           | 3 🗑 🖉 👗 🗹 🕕                           |         |          |                         |      |         |                                            |             |       |             |                   |          |
|            | ije 🔀 🖼     | <b>*</b>                              |         |          |                         |      |         |                                            |             |       |             |                   |          |
| Perior     |             |                                       |         |          |                         |      |         |                                            |             |       |             |                   |          |
| Deries     | . Dore -    |                                       |         |          |                         |      | Deteil  | 12/12/2010 12:00:00                        |             |       |             |                   |          |
| renou      | JU . 2016 · | 8                                     |         |          |                         |      | Data    | mile. 12/12/2016 12:00:00                  |             |       |             |                   |          |
|            |             |                                       |         |          |                         |      |         |                                            |             |       |             |                   |          |
|            | Selecione   | Motivo                                | Unbill  | C. Custo | Centro Custo            | Тіро | Pre-Doc | Cliente                                    | Dt. Criação | Moeda | Valor Total | Saldo (Inc. Imp.) | Usu      |
| <b>▶</b> 1 |             | SIN MOTIVO                            |         | 50220007 | OFICINA SUDESTE GENERI  | FA   | 10244   | ASPRO DO BRASIL SIST.DE COMPRESSÃO LIDA.   | 07/03/2012  | BRL   | 5.250,000   | 5.250,000         | Ichagas  |
| 2          | 1           | SIN MOTIVO                            |         | 50242005 | COMPERJ-QGGI - CALIBR I | FA   | 11562   | CONSORCIO QUEIROZ GALVAO - IESA - GALVAO   | 13/02/2013  | BRL   | 80.238,400  | 71.412,180        | Ichagas  |
| 3          |             | SIN MOTIVO                            |         | 50220009 | OFICINA RG GENERICO     | FA   | 18600   | COMPANHIA DE GERACAO TERMICA DE ENERGIA E  | 17/12/2015  | BRL   | 2.588,300   | 2.588,300         | LUCISI   |
| 4          |             | SIN MOTIVO                            |         | 50220436 | BRASKEM-UNIB/UNPOL-M    | FA   | 21379   | BRASKEM S/A                                | 24/08/2016  | BRL   | 8.755,870   | 7.705,160         | daribeir |
| 5          |             | Aguardando Aprovacao do Cliente       | V       | 50240090 | REPAR-COPR - COMISSION  | FA   | 22448   | REPARMAR REPAROS NAVAIS LTDA - ME          | 16/11/2016  | BRL   | 102.000,000 | 102.000,000       | tprado   |
| 6          |             | SIN MOTIVO                            |         | 50240090 | REPAR-COPR - COMISSION  | FA   | 22449   | REPARMAR REPAROS NAVAIS LTDA - ME          | 16/11/2016  | BRL   | 100.000,000 | 100.000,000       | tprado   |
| 7          |             | SIN MOTIVO                            |         | 50240090 | REPAR-COPR - COMISSION  | FA   | 22450   | REPARMAR REPAROS NAVAIS LTDA - ME          | 16/11/2016  | BRL   | 100,000     | 100,000           | tprado   |
| 8          |             | Relatórios de análises não liberado.  |         | 50240090 | REPAR-CCPR - COMISSION  | FA   | 22451   | REPARMAR REPAROS NAVAIS LTDA - ME          | 16/11/2016  | BRL   | 50,000      | 50,000            | tprado   |
| 9          |             | Aguardando Aprovacao do Cliente       |         | 50240090 | REPAR-COPR - COMISSION  | FA   | 22452   | REPARMAR REPAROS NAVAIS LTDA - ME          | 16/11/2016  | BRL   | 120,000     | 120,000           | tprado   |
| 10         |             | Aguardando aprovação faturamento      | V       | 50240003 | COMISSIONAMENTO - GEN   | FA   | 22453   | ABSI SERVICE COMERCIO DE INSTRUMENTACAO LT | 18/11/2016  | BRL   | 119,470     | 119,470           | tprado   |
| 11         |             | Aguardando Aprovação/Induir no Bole   |         | 50240090 | REPAR-COPR - COMISSION  | FA   | 22454   | AGF ENGENHARIA LTDA                        | 18/11/2016  | BRL   | 119,470     | 119,470           | tprado   |
| 12         |             | Aguardando nr do Pedido a ser incluíd | V       | 50240185 | BAYER - TESTE DE MALHAS | FA   | 22455   | BAYER SA                                   | 18/11/2016  | BRL   | 1,000       | 1,000             | tprado   |
| 13         |             | SIN MOTIVO                            |         | 50240090 | REPAR-CCPR - COMISSION  | FA   | 22458   | REPARMAR REPAROS NAVAIS LTDA - ME          | 23/11/2016  | BRL   | 10,000      | 10,000            | tprado   |
| 14         |             | Aguardando aprovação da Wiba          |         | 50240090 | REPAR-COPR - COMISSION  | FA   | 22459   | REPARMAR REPAROS NAVAIS LTDA - ME          | 30/11/2016  | BRL   | 20.000,000  | 19.700,000        | tprado   |
| 15         |             | SIN MOTIVO                            |         | 50240185 | BAYER - TESTE DE MALHAS | FA   | 22460   | BAYER SA                                   | 30/11/2016  | BRL   | 50,000      | 50,000            | tprado   |
| 16         |             | Aguardando avaliação do B. Medição    |         | 50240185 | BAYER - TESTE DE MALHAS | FA   | 22461   | BAYER SA                                   | 30/11/2016  | BRL   | 50,000      | 50,000            | tprado   |
| 17         |             | SIN MOTIVO                            |         | 50240185 | BAYER - TESTE DE MALHAS | FA   | 22462   | BAYER SA                                   | 30/11/2016  | BRL   | 35,000      | 35,000            | tprado   |
| 18         |             | SIN MOTIVO                            |         | 50240090 | REPAR-COPR - COMISSION  | FA   | 22468   | REPARMAR REPAROS NAVAIS LTDA - ME          | 05/12/2016  | BRL   | 501,000     | 501,000           | tprado   |
| 19         |             | SIN MOTIVO                            |         | 50220436 | BRASKEM-UNIB/UNPOL-M    | FA   | 22469   | BRASKEM S/A                                | 09/12/2016  | BRL   | 120,470     | 120,470           | tprado   |
| 20         |             | SIN MOTIVO                            |         | 50240090 | REPAR-COPR - COMISSION  | FA   | 22470   | REPARMAR REPAROS NAVAIS LTDA - ME          | 09/12/2016  | BRL   | 1.195,700   | 1.177,760         | tprado   |
| 21         |             | SIN MOTIVO                            |         | 50240090 | REPAR-COPR - COMISSION  | FA   | 22471   | REPARMAR REPAROS NAVAIS LTDA - ME          | 09/12/2016  | BRL   | 20.000,000  | 19.700,000        | tprado   |
| 22         | (m)         | Aguardando Aprovacao do Cliente       |         | 50240208 | REFAP - SERV. LEVANTAME | FA   | 22472   | BAYER SA                                   | 09/12/2016  | BRL   | 800,000     | 788,000           | tprado   |
|            |             |                                       |         |          |                         |      |         |                                            |             |       |             |                   |          |
| ٠          |             |                                       |         |          | III                     |      |         |                                            |             |       |             |                   | Þ        |
| Total      | Unbill :    | R\$ 123.259,94                        |         |          |                         |      |         |                                            |             |       |             |                   |          |
|            |             |                                       |         |          |                         |      |         | 202050                                     |             |       |             |                   |          |

# Periodo Provisionamento Fechado

Período de provisão fechado, ao acessar a tela o sistema exibe a mensagem "Não existe periodo Ativo", não permitindo ao usuário provisionar documentos.

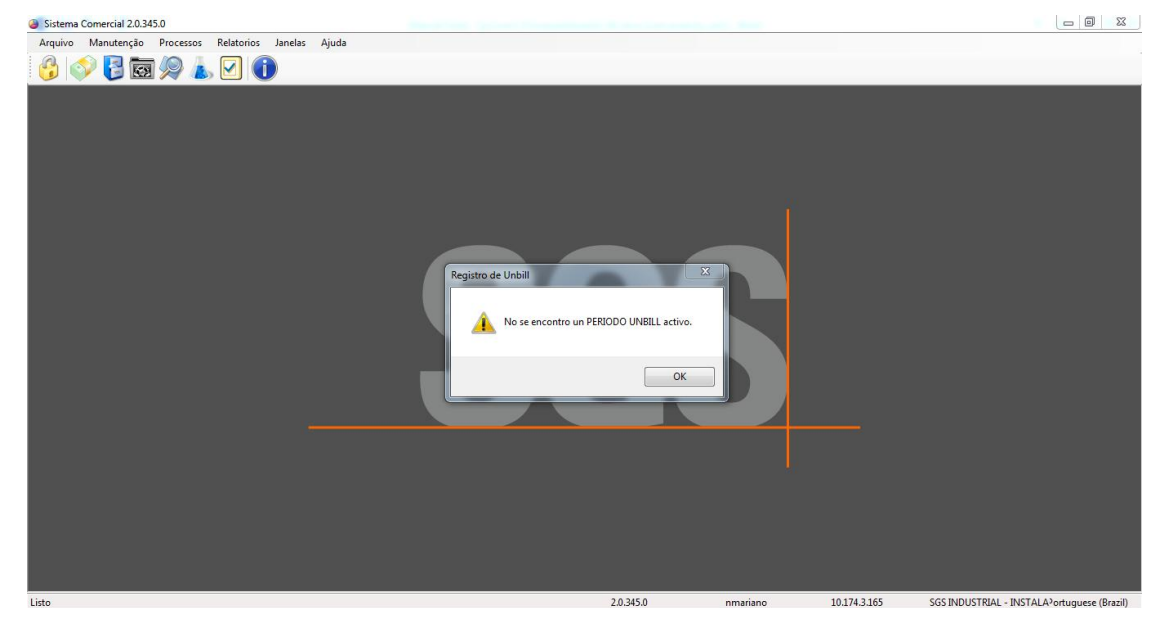

# Tempo de envelhecimento

Por regras da empresa um documento só pode ser provisionamento até 6meses. Sendo assim, ao tentar marcar um documento para provisão cuja sua data de emissão seja superior a 6 meses, o sistema não permite o provisionamento exibindo a mensagem.

| Data de emissão: | 30/01/2017 | Página: | 9 de 14 |
|------------------|------------|---------|---------|

| Arc               | quivo M    | lanutenção Processos Relato          | rios Ja | anelas Ajuo | la                      |            |                |                                           |             |       |             |                   | - 6        |
|-------------------|------------|--------------------------------------|---------|-------------|-------------------------|------------|----------------|-------------------------------------------|-------------|-------|-------------|-------------------|------------|
| 🥑 ajje<br>Periodo |            | 3 <b>62</b> % <b>6</b> 11 (<br>3     |         |             |                         |            |                |                                           |             |       |             |                   |            |
| Periodo           | : 2016 - 1 | 12                                   |         |             |                         |            |                | Data limite: 12/12/2016 12:00:00          |             |       |             |                   |            |
| 3                 | Selecione  | Motivo                               | Unbil   | C. Custo    | Centro Custo            | Tipo       | Pre-Doc        | Cliente                                   | Dt. Criação | Moeda | Valor Total | Saldo (Inc. Imp.) | Usu        |
| 1                 | 173        | SIN MOTIVO                           |         | 50220007    | OFICINA SUDESTE GENERI  | FA         | 10244          | ASPRO DO BRASIL SIST. DE COMPRESSÃO LIDA. | 07/03/2012  | BRL   | 5.250,000   | 5.250,000         | ) Ichagas  |
| -                 | 60         | SINMOTIVO                            | (III)   | 30242003    | COMPERS-QOOI - CALIDR I | FA         | 11302          | CONSORCIO QUEIROZ GALVAO - IESA - GALVAO  | 15/02/2015  | DRL   | 00.230,400  | 71, 412, 100      | lichayas   |
| 8 1               |            | SIN MOTIVO                           |         | 50220009    | OFICINA RG GENERICO     | FA         | 18600          | COMPANHIA DE GERACAO TERMICA DE ENERGIA E | 17/12/2015  | BRL   | 2.588,300   | 2.588,300         | LUCISE     |
| 6                 | 1          | SIN MOTIVO                           |         | 50220436    | BRASKEM-UNIB/UNPOL- M   | FA         | 21379          | BRASKEM S/A                               | 24/08/2016  | BRL   | 8.755,870   | 7.705,160         | ) daribeir |
| 8 J.              |            | Aguardando Aprovacao do Cliente      | V       | 50240090    | REPAR-CCPR - COMISSION  | FA         | 22448          | REPARMAR REPAROS NAVAIS LTDA - ME         | 16/11/2016  | BRL   | 102.000,000 | 102.000,000       | tprado     |
|                   | <b>E</b>   | SIN MOTIVO                           |         | 50240090    | REPA Registro de Unbill | 144        | 1000           | X                                         | 16/11/2016  | BRL   | 100.000,000 | 100.000,000       | ) tprado   |
|                   |            | SIN MOTIVO                           |         | 50240090    | REPA                    |            |                |                                           | 16/11/2016  | BRL   | 100,000     | 100,000           | ) tprado   |
|                   | 1          | Relatórios de análises não liberado. | V       | 50240090    | REPA                    |            |                |                                           | 16/11/2016  | BRL   | 50,000      | 50,000            | ) tprade   |
|                   |            | Aguardando Aprovacao do Cliente      | V       | 50240090    | REPA Não pod            | le selecio | nar o Unbill o | ue tem mais de 6 meses de antiguedade     | 16/11/2016  | BRL   | 120,000     | 120,000           | tprado     |
| }                 | (f))       | Aguardando aprovação faturam         | 1       | 50240003    | COM                     |            |                |                                           | 18/11/2016  | BRL   | 119,470     | 119,470           | ) tprado   |
| L I               | 100        | Aguardando Aprovação/Induir n        | 1       | 50240090    | REPA                    |            |                |                                           | 18/11/2016  | BRL   | 119,470     | 119,470           | ) tprade   |
| 2                 |            | Aguardando nr do Pedido a ser i      | J       | 50240185    | BAYE                    |            |                |                                           | 18/11/2016  | BRL   | 1,000       | 1,000             | ) tprade   |
|                   |            | SIN MOTIVO                           | 1       | 50240090    | REPA                    |            |                | UK                                        | 23/11/2016  | BRL   | 10,000      | 10,000            | ) tprade   |
| ŧ                 |            | Aguardando aprovação da Wiba         | V       | 50240090    | REPA                    | _          | _              |                                           | 30/11/2016  | BRL   | 20.000,000  | 19.700,000        | tprade     |
| 5                 |            | SIN MOTIVO                           |         | 50240185    | BAYER - TESTE DE MALHAS | FA         | 22460          | BAYER SA                                  | 30/11/2016  | BRL   | 50,000      | 50,000            | ) tprade   |
| 5                 | 100        | Aguardando avaliação do B. Med       | 7       | 50240185    | BAYER - TESTE DE MALHAS | FA         | 22461          | BAYER SA                                  | 30/11/2016  | BRL   | 50,000      | 50,000            | ) tprado   |
| 7                 |            | SIN MOTIVO                           |         | 50240185    | BAYER - TESTE DE MALHAS | FA         | 22462          | BAYER SA                                  | 30/11/2016  | BRL   | 35,000      | 35,000            | tprado     |
| 3                 |            | SIN MOTIVO                           |         | 50240090    | REPAR-COPR - COMISSION  | FA         | 22468          | REPARMAR REPAROS NAVAIS LTDA - ME         | 05/12/2016  | BRL   | 501,000     | 501,000           | tprado     |
| 9                 |            | SIN MOTIVO                           |         | 50220436    | BRASKEM-UNIB/UNPOL-M    | FA         | 22469          | BRASKEM S/A                               | 09/12/2016  | BRL   | 120,470     | 120,470           | tprado     |
| 0                 |            | SIN MOTIVO                           |         | 50240090    | REPAR-COPR - COMISSION  | FA         | 22470          | REPARMAR REPAROS NAVAIS LTDA - ME         | 09/12/2016  | BRL   | 1.195,700   | 1.177,760         | ) tprado   |
| 1                 |            | SIN MOTIVO                           |         | 50240090    | REPAR-COPR - COMISSION  | FA         | 22471          | REPARMAR REPAROS NAVAIS LTDA - ME         | 09/12/2016  | BRL   | 20.000,000  | 19.700,000        | ) tprado   |
| 2                 | 100        | Aguardando Aprovacao do Cliente      |         | 50240208    | REFAP - SERV. LEVANTAME | FA         | 22472          | BAYER SA                                  | 09/12/2016  | BRL   | 800,000     | 788,000           | ) tprado   |
| _                 |            |                                      |         |             | m                       |            |                |                                           |             |       |             |                   |            |
| otal U            | i lide     | R\$ 123,259.94                       |         |             |                         |            |                |                                           |             |       |             |                   |            |
|                   |            |                                      |         |             |                         |            |                |                                           |             |       |             |                   |            |

#### 1.2.2 CANCELAR UNBILL

#### 1.2.2.1 Cancelamento dentro do Período

É permitido cancelar um documento marcado como provisionado desde que o período de provisião esteja em aberto e o documento não tenha sido contabilizado.

A contabilização dos documentos ocorre automáticamente a cada 1 hora.

Para cancelar um provionamento, selecionar o documento e clicar no botão 🛛 "Cancelar".

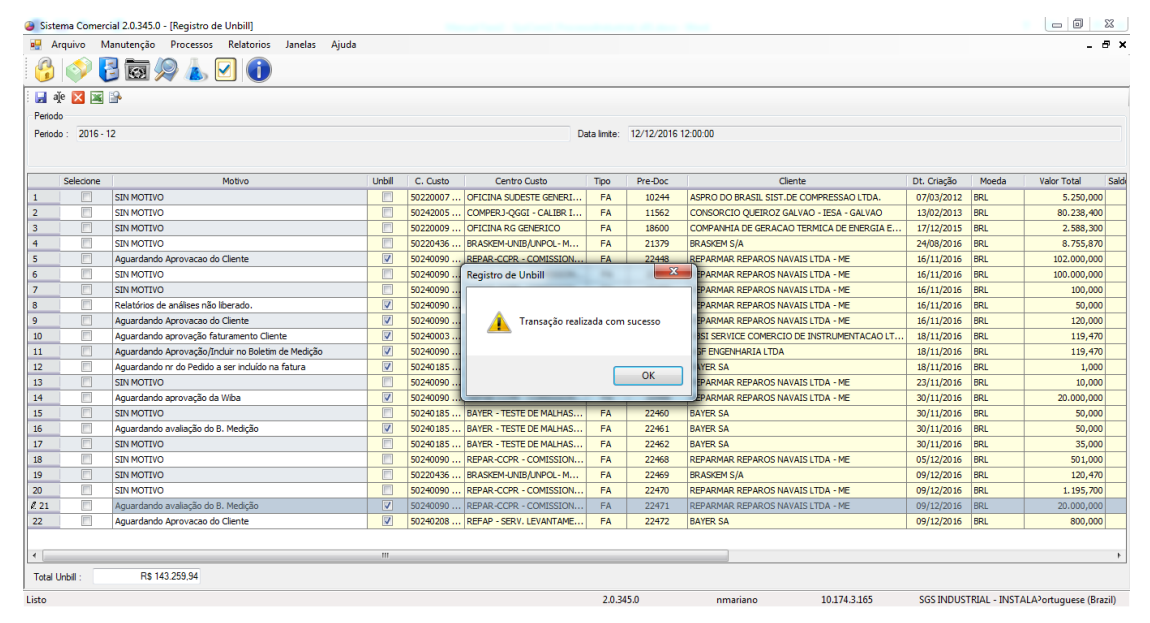

Automáticamente o sistema desmarca o documento da coluna Unbill, ou seja, o documento não está mais marcado como provisão unbill.

| Data de emissão: | 30/01/2017 | Página: | 10 de 14 |
|------------------|------------|---------|----------|

| 🍓 Sis    | tema Comerc | ial 2.0.345.0 - [Registro de Unbill]              |          |          |                         |             |            |                                            |             |               |                                | x    |
|----------|-------------|---------------------------------------------------|----------|----------|-------------------------|-------------|------------|--------------------------------------------|-------------|---------------|--------------------------------|------|
|          | Arquivo M   | lanutenção Processos Relatorios Janelas Aju       | ıda      |          |                         |             |            |                                            |             |               | -                              | 8 x  |
| 0        | ) 🐼 🕻       | ] 🗑 🔔 🛦 🗹 🕕                                       |          |          |                         |             |            |                                            |             |               |                                |      |
|          | aĭe 🔀 🖼     | 19.                                               |          |          |                         |             |            |                                            |             |               |                                |      |
| Perio    | v 🚥 🖂       | -                                                 |          |          |                         |             |            |                                            |             |               |                                |      |
| Deriv    |             | 2                                                 |          |          |                         | ate bedre   | 10/10/2010 | 12.00.00                                   |             |               |                                |      |
| rend     | 2016-       | 2                                                 |          |          | U                       | ata limite: | 12/12/2016 | 12:00:00                                   |             |               |                                |      |
|          |             |                                                   |          |          |                         |             |            |                                            |             |               |                                |      |
|          | Selecione   | Motivo                                            | Unbil    | C. Custo | Centro Custo            | Тіро        | Pre-Doc    | Cliente                                    | Dt. Criação | Moeda         | Valor Total                    | Sald |
| <b>1</b> |             | SIN MOTIVO                                        |          | 50220007 | OFICINA SUDESTE GENERI  | FA          | 10244      | ASPRO DO BRASIL SIST.DE COMPRESSÃO LIDA.   | 07/03/2012  | BRL           | 5.250,000                      |      |
| 2        |             | SIN MOTIVO                                        |          | 50242005 | COMPERJ-QGGI - CALIBR I | FA          | 11562      | CONSORCIO QUEIROZ GALVAO - IESA - GALVAO   | 13/02/2013  | BRL           | 80.238,400                     |      |
| 3        |             | SIN MOTIVO                                        |          | 50220009 | OFICINA RG GENERICO     | FA          | 18600      | COMPANHIA DE GERACAO TERMICA DE ENERGIA E  | 17/12/2015  | BRL           | 2.588,300                      |      |
| 4        |             | SIN MOTIVO                                        |          | 50220436 | BRASKEM-UNIB/UNPOL- M   | FA          | 21379      | BRASKEM S/A                                | 24/08/2016  | BRL           | 8.755,870                      |      |
| 5        |             | Aguardando Aprovacao do Cliente                   | 1        | 50240090 | REPAR-COPR - COMISSION  | FA          | 22448      | REPARMAR REPAROS NAVAIS LTDA - ME          | 16/11/2016  | BRL           | 102.000,000                    |      |
| 6        |             | SIN MOTIVO                                        |          | 50240090 | REPAR-COPR - COMISSION  | FA          | 22449      | REPARMAR REPAROS NAVAIS LTDA - ME          | 16/11/2016  | BRL           | 100.000,000                    |      |
| 7        |             | SIN MOTIVO                                        |          | 50240090 | REPAR-CCPR - COMISSION  | FA          | 22450      | REPARMAR REPAROS NAVAIS LTDA - ME          | 16/11/2016  | BRL           | 100,000                        |      |
| 8        | 1           | Relatórios de análises não liberado.              | J        | 50240090 | REPAR-CCPR - COMISSION  | FA          | 22451      | REPARMAR REPAROS NAVAIS LTDA - ME          | 16/11/2016  | BRL           | 50,000                         |      |
| 9        |             | Aguardando Aprovacao do Cliente                   | 1        | 50240090 | REPAR-CCPR - COMISSION  | FA          | 22452      | REPARMAR REPAROS NAVAIS LTDA - ME          | 16/11/2016  | BRL           | 120,000                        |      |
| 10       |             | Aguardando aprovação faturamento Cliente          | <b>V</b> | 50240003 | COMISSIONAMENTO - GEN   | FA          | 22453      | ABSI SERVICE COMERCIO DE INSTRUMENTACAO LT | 18/11/2016  | BRL           | 119,470                        |      |
| 11       |             | Aguardando Aprovação/Induir no Boletim de Medição | V        | 50240090 | REPAR-CCPR - COMISSION  | FA          | 22454      | AGF ENGENHARIA LTDA                        | 18/11/2016  | BRL           | 119,470                        |      |
| 12       |             | Aguardando nr do Pedido a ser incluído na fatura  |          | 50240185 | BAYER - TESTE DE MALHAS | FA          | 22455      | BAYER SA                                   | 18/11/2016  | BRL           | 1,000                          |      |
| 13       |             | SIN MOTIVO                                        |          | 50240090 | REPAR-COPR - COMISSION  | FA          | 22458      | REPARMAR REPAROS NAVAIS LTDA - ME          | 23/11/2016  | BRL           | 10,000                         |      |
| 14       |             | Aguardando aprovação da Wiba                      | <b>V</b> | 50240090 | REPAR-COPR - COMISSION  | FA          | 22459      | REPARMAR REPAROS NAVAIS LTDA - ME          | 30/11/2016  | BRL           | 20.000,000                     |      |
| 15       |             | SIN MOTIVO                                        |          | 50240185 | BAYER - TESTE DE MALHAS | FA          | 22460      | BAYER SA                                   | 30/11/2016  | BRL           | 50,000                         |      |
| 16       |             | Aguardando avaliação do B. Medição                |          | 50240185 | BAYER - TESTE DE MALHAS | FA          | 22461      | BAYER SA                                   | 30/11/2016  | BRL           | 50,000                         |      |
| 17       |             | SIN MOTIVO                                        |          | 50240185 | BAYER - TESTE DE MALHAS | FA          | 22462      | BAYER SA                                   | 30/11/2016  | BRL           | 35,000                         |      |
| 18       |             | SIN MOTIVO                                        |          | 50240090 | REPAR-CCPR - COMISSION  | FA          | 22468      | REPARMAR REPAROS NAVAIS LTDA - ME          | 05/12/2016  | BRL           | 501,000                        |      |
| 19       |             | SIN MOTIVO                                        |          | 50220436 | BRASKEM-UNIB/UNPOL-M    | FA          | 22469      | BRASKEM S/A                                | 09/12/2016  | BRL           | 120,470                        |      |
| 20       |             | SIN MOTIVO                                        |          | 50240090 | REPAR-CCPR - COMISSION  | FA          | 22470      | REPARMAR REPAROS NAVAIS LTDA - ME          | 09/12/2016  | BRL           | 1.195,700                      |      |
| 21       |             | SIN MOTIVO                                        |          | 50240090 | REPAR-CCPR - COMISSION  | FA          | 22471      | REPARMAR REPAROS NAVAIS LTDA - ME          | 09/12/2016  | BRL           | 20.000,000                     |      |
| 22       |             | Aguardando Aprovacao do Cliente                   | 1        | 50240208 | REFAP - SERV. LEVANTAME | FA          | 22472      | BAYER SA                                   | 09/12/2016  | BRL           | 800,000                        |      |
|          |             |                                                   |          |          |                         |             |            |                                            |             |               |                                |      |
| ۲ –      |             |                                                   |          |          |                         |             |            |                                            |             |               |                                | ×.   |
|          |             | De 122 250 04                                     |          |          |                         |             |            |                                            |             |               |                                |      |
| rota     | Unbil :     | Na 123.200,04                                     |          |          |                         |             |            |                                            |             |               |                                |      |
| Listo    |             |                                                   |          |          |                         | 2.0.3       | 45.0       | nmariano 10.174.3.165                      | SGS INDUS   | TRIAL - INST. | ALA <sup>2</sup> ortuguese (Br | zil) |

#### 1.2.2.2 Cancelamento com Período Fechado

Uma vez fechado o período de provisionamento a área de negócio não pode cancelar o provisionamento.

Será necessário o cancelamento do predocumento, e que será enviado ao fluxo de aprovação diretor financeiro.

| Sistema Comercial 2   | 2.0.346.0 - [Ingreso de Predo   | cumentos. FA-22476 BAYER SA]                                                  |                              |             |                           |                                                      |
|-----------------------|---------------------------------|-------------------------------------------------------------------------------|------------------------------|-------------|---------------------------|------------------------------------------------------|
| 🍓 Arquivo Manut       | utenção Processos Relat         | torios Janelas Ajuda                                                          |                              |             |                           | - 8 ×                                                |
| 🚱 🕥 🗑 🤅               | la 🖌 🛃 🧶                        |                                                                               |                              |             |                           |                                                      |
| : 🎦 🖬   🗎   🥥 🛛       | 🛛   🔊   🔍 🕮 🍕 🗐 🖉               | ) 🛱 🕏 🕅 1 🖬 2 🖂 4 🖉 🗑 🖬                                                       |                              |             |                           |                                                      |
| TIPO : NOTA FISCAL    |                                 | PreDocumento :                                                                | 22476 Documento Oficial :    |             | Status : REGIS            | TRADO                                                |
|                       |                                 |                                                                               | Remesa :                     |             | Obsv :                    |                                                      |
| Divisão:              | COMISSIONAMENTO                 |                                                                               | -                            |             | Ane                       | xar Info:                                            |
| C.Custo:              | REPAR-CCPR - COMISSIONAME       | NTO DE INSTRUMENTACAO                                                         | Filal: ESTEIO                |             | •                         |                                                      |
| Cliente : 00          | 0000005349 🏦 BAYER              | 🖳 Ingreso de Predocumentos. FA-22476 BAYER SA                                 |                              | 22          | - Loca                    | alização Geográfica: JARDIM BOM PASTOR - E           |
| Contato:              | SONIA PILAO .   sonia.pilao.sp1 |                                                                               |                              |             | - Loca                    | lização Geográfica: JARDIM BOM PASTOR - E            |
| Referência Cliente:   |                                 | <ul> <li>El Documento 22476 se encuentra pendiente aprobación Fina</li> </ul> | nciera para su anulación.    |             |                           |                                                      |
|                       |                                 |                                                                               |                              |             |                           |                                                      |
| Vendedor :            |                                 |                                                                               |                              |             | .0/02/2017                | ▼ Fim Trabalho: 📝 12/12/2016 📑 ▼                     |
| Tipo Asiento : CLIENT | TE NACIONAL                     |                                                                               |                              |             | Fatiana Prado             | Usuario Aprovador -                                  |
| -                     |                                 |                                                                               |                              |             |                           | Aprotodol 1                                          |
| Pagamentos            |                                 |                                                                               |                              |             |                           |                                                      |
| Detahe                | Comentário                      |                                                                               |                              |             | Documen                   | tos Anexos Dados Próprios                            |
| X 📲 📲 🖬               | × 🔇                             |                                                                               |                              | Cerrar      | J .                       |                                                      |
| Referência            | Cod. Genebra Produt             | to Serviço Centro de Custo Unid Preç                                          | o Unitário Quantidade Sub to | al Ativo    | Impostos                  | Total                                                |
| 1 4220                | Upstream Elétrica               | Manutenção Tarifario - INDUSTRIAL VB                                          | 1,0000 5.000,0000 5.000      | ,0000       | 1 VALOR DE VEND           | A 6.300,00                                           |
| 2 4220                | Upstream Elétrica               | Manutenção Tarifario - INDUSTRIAL VB                                          | 1,0000 1.300,0000 1.300      | ,0000 🔽     | 2 ISS inc NF              | 0,00 =                                               |
|                       |                                 |                                                                               |                              |             | 3 IRRF (1,50%)            | -94,50                                               |
|                       |                                 |                                                                               |                              |             | 4 ISS<br>5 INSS (11 00% ) | 0,00                                                 |
| <u> </u>              |                                 |                                                                               |                              |             | 5 1433 (11,00%)           | TOTAL: 6.205,50                                      |
| Listo                 |                                 |                                                                               | 2.0.346.0                    | tprado 10.1 | 74.3.165 SGS              | INDUSTRIAL - INSTALA <sup>3</sup> ortuguese (Brazil) |

# 1.2.3 CONSULTA DE PRE-DOCUMENTOS DE UNBILL

Para consultar o documento de Unbill acessar.

#### **Relatórios-> Documentos-> Pre Documentos**

| Sistema Comercial 2.0.34 | 17.0      |                 |      |      |                       |
|--------------------------|-----------|-----------------|------|------|-----------------------|
| Arquivo Manutenção       | Processos | Relatorios      | Jane | elas | Ajuda                 |
| 🙆 🔊 🖪 📻                  | Aprov     | ações           | •    |      |                       |
| - U V U 🗠                | Docur     | nentos          | •    |      | Notas de Cancelamento |
|                          | Orden     | Ordem Comercial |      |      | Pre Documentos        |
|                          | 🗹 Painel  | de Controle     |      |      | Registro de Unbill    |
|                          |           |                 |      |      | Registro de WIP       |

| Data de emissão: | 30/01/2017 | Página: | 11 de 14 |
|------------------|------------|---------|----------|
|------------------|------------|---------|----------|

Na tela de consulta de pre-documentos informar os filtros de consulta e o tipo de documento "unbill".

| 🍓 Sistema Com  | ercial 2.0.347.0 - | (Pre Documentos)    |                |            |            |         |                    |                               |                                   |                        |                     |               |                                 |               |
|----------------|--------------------|---------------------|----------------|------------|------------|---------|--------------------|-------------------------------|-----------------------------------|------------------------|---------------------|---------------|---------------------------------|---------------|
| Arquivo        | Manutenção         | Processos Relatorio | s Janelas Ajuc | la         |            |         |                    |                               |                                   |                        |                     |               |                                 | - 8 ×         |
| 3              | 3                  | ) 📐 🖸 🕕             |                |            |            |         |                    |                               |                                   |                        |                     |               |                                 |               |
| # 🖞 🖉          |                    |                     |                |            |            |         |                    |                               |                                   |                        |                     |               |                                 |               |
| Divisão:       | TODOS              |                     |                |            |            | -       | Data Inicio:       | 22/11/2016                    |                                   |                        | Data Fim:           | 22/12/2016    |                                 |               |
| Departamento : | TODOS              |                     |                |            |            | •       | Tipo Documento :   | NOTA FISCAL                   |                                   |                        |                     |               |                                 |               |
| Cliente :      |                    |                     |                |            |            |         | Nro PreDocumento : | WIP (Em Andam<br>UNBILL       | (otnes                            |                        | Documento Oficial : |               |                                 |               |
| 1              |                    |                     |                |            |            |         |                    | NOTA FISCAL E                 | LECTRONICA DE<br>IE ENTRADA E SAI | ENTRADA E SAIDA<br>IDA |                     |               |                                 |               |
|                | 10.00 E.           | 10.2010-02          |                |            |            |         |                    | NOTA DE DEBIT                 | TO<br>EIROS                       |                        |                     |               |                                 |               |
| Duisão         |                    | Departamento        | Tipo Doc       | Número     | No Oficial | Classie |                    | INVOICE INTER<br>CAMBIO À NAC | COMPANY<br>IONALIZAR INVO         | ICES                   | a Ciahur            |               | Electrice O                     |               |
| e Divisao      |                    | Departamento        | hpo boc.       | i Numero - | NEO, ONDAI | Clience |                    | TUN                           |                                   |                        | as Status           |               | Ejecutivo OL                    |               |
|                |                    |                     |                |            |            |         |                    |                               |                                   |                        |                     |               |                                 |               |
| Listo          |                    |                     |                |            |            |         | 2                  | .0.347.0                      | nmaria                            | no                     | 10.174.3.165        | SGS INDUSTRIA | L - INSTALA <sup>2</sup> ortugu | uese (Brazil) |

Ao clicar em "localizar" 🙈, o sistema exibe todos os pre-documentos de unbill gerados.

| Ø Siste    | ma Comercial 2.0.347.0 - [Pro                                                                                                    | e Documentos]            |         |       |              |            |                    |            |       |         |         |                     |              |                                 |                |
|------------|----------------------------------------------------------------------------------------------------|--------------------------|---------|-------|--------------|------------|--------------------|------------|-------|---------|---------|---------------------|--------------|---------------------------------|----------------|
| 🖳 A        | rquivo Manutenção Pro                                                                                                    | ocessos Relatorios Janel | las Aju | uda   |              |            |                    |            |       |         |         |                     |              |                                 | _ 8 >          |
| 3          | Image: A start and a start a start | 👗 🗹 🕕                    |         |       |              |            |                    |            |       |         |         |                     |              |                                 |                |
| <i>8</i> 4 | 1 🗹                                                                                                    |                          |         |       |              |            |                    |            |       |         |         |                     |              |                                 |                |
| Divisão    | COMISSIONAMENT                                                                                                    | 0                        |         |       |              | •          | Data Inicio:       | 22/11/2016 |       |         |         | Data Fim:           | 22/12/2016   |                                 |                |
| Depart     | tamento : Topos                                                                                                    |                          |         |       |              |            | Tipo Documento :   | UNBILL     |       |         | -       |                     |              |                                 |                |
|            | Tiobos                                                                                                    |                          |         |       |              | -          |                    |            |       |         |         |                     |              |                                 |                |
| Cliente    |                                                                                                    |                          |         |       |              | <b>M</b> 🗙 | Nro PreDocumento : |            |       |         |         | Documento Oficial : |              |                                 |                |
| -          |                                                                                                    |                          |         |       |              |            |                    |            |       |         |         |                     |              |                                 |                |
|            |                                                                                                    |                          |         |       |              |            |                    |            |       |         |         |                     |              |                                 |                |
|            | Divisão                                                                                                    | Departamento             | Тіро    | Núm / | Nro. Oficial | Cliente    |                    | Valor      | Moeda | Usuário | Data    | Status              |              | Ejecutivo OL                    |                |
| 9          |                                                                                                    |                          |         |       |              |            |                    |            |       |         |         |                     |              |                                 |                |
| 21         | COMISSIONAMENTO                                                                                                    | REPAR-CCPR - COMISSION   | FU      | 24    | FU-24        | BAYER SA   |                    | 6.300.00   | BRL   | tprado  | 12/12/2 | 016 EM ABERTO       |              |                                 |                |
| 22         | COMISSIONAMENTO                                                                                                    | REFAP - SERV. LEVANTAME  | FU      | 25    | FU-25        | BAYER SA   |                    | 2.750,00   | BRL   | tprado  | 12/12/2 | 016 EM ABERTO       |              |                                 |                |
| 23         | COMISSIONAMENTO                                                                                                    | REPAR-CCPR - COMISSION   | FU      | 26    | FU-26        | BAYER SA   |                    | 2.000,00   | BRL   | tprado  | 13/12/2 | 016 EM ABERTO       |              |                                 |                |
| 24         | COMISSIONAMENTO                                                                                                    | REPAR-COPR - COMISSION   | FU      | 27    | FU-27        | BAYER SA   |                    | 800,00     | BRL   | tprado  | 13/12/2 | 016 EM ABERTO       |              |                                 |                |
| 25         | COMISSIONAMENTO                                                                                                    | REPAR-CCPR - COMISSION   | FU      | 28    | FU-28        | BAYER SA   |                    | 300,00     | BRL   | tprado  | 13/12/2 | 016 EM ABERTO       |              |                                 |                |
| 26         | COMISSIONAMENTO                                                                                                    | REPAR-CCPR - COMISSION   | FU      | 29    | FU-29        | BAYER SA   |                    | 1.500,00   | BRL   | tprado  | 19/12/2 | 016 CANCELADO       |              |                                 |                |
| 27         | COMISSIONAMENTO                                                                                                    | REPAR-COPR - COMISSION   | FU      | 30    | FU-30        | BAYER SA   |                    | 800,00     | BRL   | tprado  | 19/12/2 | 016 CANCELADO       |              |                                 |                |
| 28         | COMISSIONAMENTO                                                                                                    | REPAR-COPR - COMISSION   | FU      | 31    | FU-31        | BAYER SA   |                    | 2.000,00   | BRL   | tprado  | 19/12/2 | 016 CANCELADO       |              |                                 |                |
| 29         | COMISSIONAMENTO                                                                                                    | REPAR-COPR - COMISSION   | FU      | 32    | FU-32        | BAYER SA   |                    | 3.000,00   | BRL   | tprado  | 19/12/2 | 016 CANCELADO       |              |                                 |                |
| 30         | COMISSIONAMENTO                                                                                                    | REPAR-COPR - COMISSION   | FU      | 33    | FU-33        | BAYER SA   |                    | 2.800,00   | BRL   | tprado  | 19/12/2 | 016 CANCELADO       |              |                                 |                |
| 31         | COMISSIONAMENTO                                                                                                    | REPAR-COPR - COMISSION   | FU      | 34    | FU-34        | BAYER SA   |                    | 1.500,00   | BRL   | tprado  | 19/12/2 | 016 CANCELADO       |              |                                 |                |
| 32         | COMISSIONAMENTO                                                                                                    | REPAR-COPR - COMISSION   | FU      | 35    | FU-35        | BAYER SA   |                    | 1.500,00   | BRL   | tprado  | 19/12/2 | 016 CANCELADO       |              |                                 |                |
| 33         | COMISSIONAMENTO                                                                                                    | REPAR-COPR - COMISSION   | FU      | 36    | FU-36        | BAYER SA   |                    | 800,00     | BRL   | tprado  | 19/12/2 | 016 CANCELADO       |              |                                 |                |
| 34         | COMISSIONAMENTO                                                                                                    | REPAR-CCPR - COMISSION   | FU      | 37    | FU-37        | BAYER SA   |                    | 2.000,00   | BRL   | tprado  | 19/12/2 | 016 EM ABERTO       |              |                                 |                |
| 35         | COMISSIONAMENTO                                                                                                    | REPAR-CCPR - COMISSION   | FU      | 38    | FU-38        | BAYER SA   |                    | 3.000,00   | BRL   | tprado  | 19/12/2 | 016 EM ABERTO       |              |                                 |                |
| 36         | COMISSIONAMENTO                                                                                                    | REPAR-CCPR - COMISSION   | FU      | 39    | FU-39        | BAYER SA   |                    | 2.800,00   | BRL   | tprado  | 19/12/2 | 016 CANCELADO       |              |                                 |                |
| 37         | COMISSIONAMENTO                                                                                                    | REPAR-CCPR - COMISSION   | FU      | 40    | FU-40        | BAYER SA   |                    | 2.800,00   | BRL   | tprado  | 19/12/2 | 016 EM ABERTO       |              |                                 |                |
| 38         | COMISSIONAMENTO                                                                                                    | REPAR-CCPR - COMISSION   | FU      | 41    | FU-41        | REPARMAR   | REPAROS NAVAIS L   | 10,00      | BRL   | tprado  | 19/12/2 | 016 EM ABERTO       |              |                                 |                |
| 39         | COMISSIONAMENTO                                                                                                    | REPAR-CCPR - COMISSION   | FU      | 42    | FU-42        | BAYER SA   |                    | 2.200,00   | BRL   | tprado  | 21/12/2 | 016 EM ABERTO       |              |                                 |                |
| Listo      |                                                                                                    |                          |         |       |              |            | 2.0                | 0.347.0    | n     | mariano | 10      | .174.3.165          | SGS INDUSTRI | AL - INSTALA <sup>3</sup> ortug | juese (Brazil) |

Ao abrir o documento de Unbill, o sistema exibe todas informações do Pré-Documento que originou o provisionamento.

| Data de emissão: | 30/01/2017 | Página: | 12 de 14 |
|------------------|------------|---------|----------|
|------------------|------------|---------|----------|

| Sistema Comercia      | al 2.0.347.0 - [Ingre                 | so de Predocument | os. Novo Predocume     | ento]            | No.      | -       |                             |                  |              |       |                                 |                      |                         |                 |
|-----------------------|---------------------------------------|-------------------|------------------------|------------------|----------|---------|-----------------------------|------------------|--------------|-------|---------------------------------|----------------------|-------------------------|-----------------|
| 3 🐼 🕃                 | ] 🖾 🔎 /                               | . 🖸 🕦             |                        |                  |          |         |                             |                  |              |       |                                 |                      |                         |                 |
|                       | ) 🛛   😰   📐 🛍                         | 🍕 🗐 🎘 🔒           | \$ 🕅 🛛 😭 🖻             | 2 🛛 👌            | f*       |         |                             |                  |              |       |                                 |                      |                         |                 |
| po: UNBILL            |                                       | *                 | PreDocumento :         |                  |          |         | Doc                         | umento Oficial : | FU           |       |                                 | 41 Status :          | EM ABERTO               |                 |
|                       |                                       |                   |                        |                  |          |         | Ren                         | iesa :           |              |       |                                 | Obsv :               |                         |                 |
| visão:                | COMISSIONAMEN                         | 0                 |                        |                  |          | v       |                             |                  |              |       |                                 |                      | Anexar Info:            |                 |
| Custo:                | REPAR-CCPR - CO                       | MISSIONAMENTO DE  | INSTRUMENTACAO         |                  |          | Ŧ       | Filal:                      | TRÊS LAGOAS      |              |       |                                 | ×                    | ]                       |                 |
| iente :               | 0000004056                            | REPARMAR RE       | EPAROS NAVAIS LTDA     | ME               |          |         | Localidade:                 | RIO GRANDE -     | R. RIACHUELO | 39    |                                 | -                    | Localização Geográfica: | CENTRO - BRASIL |
| ntato:                | SERGIO .   SERGIO                     | @REPARMAR.COM.E   | R                      |                  |          | ~       | Entrega :                   | RIO GRANDE -     | R. RIACHUELO | 39    |                                 | *                    | Localização Geográfica: | CENTRO - BRASIL |
| ferência Cliente:     | REF: FA-22458 ,GE                     | NERADO POR: NMAR  | IANO1                  |                  |          |         |                             | . —              |              |       |                                 |                      |                         |                 |
| o Asiento : CLIF      | uricio Martins<br>IENTE UNBILL NACION | IAL               | Moeda:     Tipo Cambic | REAIS            |          | 1,0000  | Condição Ve<br>Data Registr | nda: 60 DIAS     | 16           | ¥     | Data Vencimento:<br>Ejecutivo : | 22/01/2017<br>tprado | Fim Trabaho:            | 23/11/2016      |
| Pagamentos<br>Detalhe | 0                                     | mentário          | Lançamento             |                  | Execução |         | Distribui                   | ão               | Observaçõ    | es    | Referênci                       | as Di                | ocumentos Anexos        | Dados Próprios  |
| Referên               | via Cod Genebra                       | Produto           | Servico Co             | intro de Custo   | Unid     | Precoli | nitário C                   | uantidade        | Sub total    | 1tivo |                                 | Impostos             |                         |                 |
| 1 22458               | Upstream                              | Elétrica          | Manutenção Ta          | ifario - INDUSTR | IAL VB   | Thego o | 1,0000                      | 10,0000          | 10,0000      |       |                                 | Imposto              | Total                   |                 |
|                       |                                       |                   |                        |                  |          |         |                             |                  |              |       |                                 | ▶ 1 VALOR D          | E VENDA                 | 1               |
|                       |                                       |                   |                        |                  |          |         |                             |                  |              |       |                                 |                      |                         |                 |

#### 1.2.4 RELATÓRIO DE UR

Para gerar o relatório de documentos Unbill.

#### Relatórios-> Documentos-> Documentos Unbill

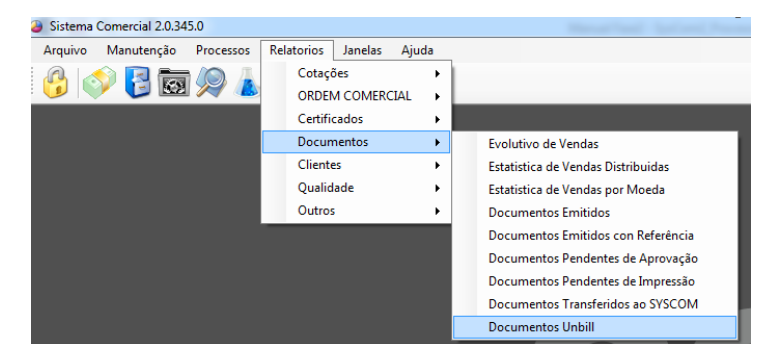

| 🍓 Sist | tema Comercial 2.0.345.0  | ) - [Documentos Unbill]            |               |   |                   |                                       |                  | - 0 - X-                                 |
|--------|---------------------------|------------------------------------|---------------|---|-------------------|---------------------------------------|------------------|------------------------------------------|
| ۵.     | Arquivo Manutenção        | Processos Relatorios Janelas Ajuda |               |   |                   |                                       |                  | - @ ×                                    |
| 6      | 🔊 📴 🗑                     | ۵ 🖸 🚺                              |               |   |                   |                                       |                  |                                          |
| 44     |                           |                                    |               |   |                   |                                       |                  |                                          |
| Clien  | te                        |                                    |               |   |                   |                                       |                  |                                          |
| Clien  | te                        |                                    |               |   |                   |                                       | 44               | V Todos                                  |
| _      |                           |                                    |               | - |                   |                                       |                  |                                          |
| E To   | odas las Divisiones       |                                    |               |   | Todos los Locales |                                       |                  |                                          |
|        | Código                    | Descripción                        | Seleccionar 🔺 |   | Código            | Descripción                           |                  | Seleccionar 🔺                            |
| ▶1     | 0050                      | П                                  | E =           | 1 | 01                | CANAÃ DOS CARAJÁS                     |                  | E =                                      |
| 2      | 0080                      | COMUNICAÇÃO E MARKETING            |               | 2 | 09                | BARUERI / SP                          |                  |                                          |
| 3      | 5020                      | (nativo) 5020 COMISSIONAMENTO (I)  |               | 3 | 0901              | ITABORAÍ                              |                  |                                          |
| 4      | 5091                      | TREINAMENTO                        |               | 4 | 15                | * EXCLUISIVO PARA RATEIOS (Finance) * |                  |                                          |
| 6      | 5022                      | MANI ITENCAD (OFICINA              |               | 5 | 1/                | ESTELO                                |                  |                                          |
| 7      | 5070                      | (nativo) 5020 MONTAGEM/PROJETO (I) |               | P | 1/01              | CUBATAD                               |                  |                                          |
|        | adas las Cantras da Casta |                                    |               | Т | no de Renorte     |                                       |                  |                                          |
|        | ouos los centros de costo |                                    |               |   | Listado           | Historico     Sequimiento             | 0                | Antiquedad                               |
|        | Código                    | Descripción                        | Seleccionar   |   |                   | O reserve                             | 0                | , and good and                           |
|        |                           |                                    |               |   |                   |                                       |                  |                                          |
|        |                           |                                    |               | R | ango              |                                       |                  |                                          |
|        |                           |                                    |               |   | Por Periodo Unbil | Por Documento                         | Diciembre 2016   | •                                        |
|        |                           |                                    |               | N | OTA FISCAL        |                                       |                  | Ψ.                                       |
|        |                           |                                    |               | R | ef.               | Numero                                |                  |                                          |
| : 🛒    | R                         |                                    | ,             |   |                   |                                       |                  |                                          |
|        |                           |                                    |               |   |                   |                                       |                  |                                          |
|        | División                  | Centro Costo                       | Cliente       |   |                   | Tipo Documento Numero Docume          | nto Fecha        | Tipo Documento R                         |
|        |                           |                                    |               |   |                   |                                       |                  |                                          |
|        |                           |                                    |               |   |                   |                                       |                  |                                          |
|        |                           |                                    |               |   |                   |                                       |                  |                                          |
| •      |                           |                                    |               |   |                   |                                       |                  | •                                        |
| Listo  |                           |                                    |               |   | 2.0.345.0         | nmariano 10.174.3.165                 | SGS INDUSTRIAL - | INSTAL A <sup>2</sup> ortuguese (Brazil) |

Informar os filtros de consulta desejado e clicar em localizar.

| 🍓 Siste    | ma Comercial 2.0.345.0   | - [Documentos Unbill]                |          |              |            |     |                   |               |                   |                  |             |                |                                |              |
|------------|--------------------------|--------------------------------------|----------|--------------|------------|-----|-------------------|---------------|-------------------|------------------|-------------|----------------|--------------------------------|--------------|
| 🍓 Ar       | rquivo Manutenção        | Processos Relatorios Janelas Ajuda   |          |              |            |     |                   |               |                   |                  |             |                |                                | - @ ×        |
|            | 📣 📴 🗑                    | 9 🛦 🖸 🚺                              |          |              |            |     |                   |               |                   |                  |             |                |                                |              |
| <i>a</i> a |                          |                                      |          |              |            |     |                   |               |                   |                  |             |                |                                |              |
| Cliente    |                          |                                      |          |              |            |     |                   |               |                   |                  |             |                |                                |              |
| Cliente    |                          |                                      |          |              |            |     |                   |               |                   |                  |             |                | M Todos                        |              |
| 🔽 Tod      | as las Divisiones        |                                      |          |              |            | V   | Todos los Locales |               |                   |                  |             |                |                                |              |
|            | Código                   | Descripción                          |          | Seleccionar  |            | -   | Código            | De            | escripción        |                  |             |                | Seleccionar                    | *            |
| ▶1         | 0050                     | Π                                    |          | <b>V</b>     |            |     | 1 01              | 0             | ANAÃ DOS CARAJÁS  |                  |             |                | 1                              | =            |
| 2          | 0080                     | COMUNICAÇÃO E MARKETING              |          | V            |            |     | 2 09              | BA            | ARUERI / SP       |                  |             |                | <b>v</b>                       |              |
| 3          | 5020                     | (inativo) 5020 COMISSIONAMENTO (I)   |          | <b>V</b>     |            |     | 3 0901            | п             | ABORAÍ            |                  |             |                | <b>V</b>                       |              |
| 4          | 5091                     | TREINAMENTO                          |          | V            |            | -   | 4 15              | *             | EXCLUISIVO PARA R | ATEIOS (Finance) | )*          |                | <b>V</b>                       |              |
| 5          | 5450                     | TSS                                  |          | <b>V</b>     |            |     | 5 17              | ES            | TEIO              |                  |             |                | <b>V</b>                       |              |
| 6          | 5022                     | MANUTENCAO/OFICINA                   |          | <b>V</b>     |            | 6   | 6 1701            | CL            | JBATÃO            |                  |             |                | <b>V</b>                       | -            |
| 7          | 50.20                    | (inativo) 5070 MONTAGEM/PROJETO (I)  |          | <b>V</b>     |            |     |                   | i             |                   |                  |             |                |                                |              |
| 🔽 Too      | dos los Centros de Costo |                                      |          |              |            | 16  | Tipo de Reporte   |               |                   |                  |             |                |                                |              |
|            | Código                   | Descripción                          |          | Seleccionar  | *          | 1   | Listado           | (             | Historico         | 0                | Seguimiento |                | Antiguedad                     |              |
| ▶1         | 00100001                 | ADM FILIAL                           |          | <b>V</b>     |            | 11  |                   |               |                   |                  |             |                |                                |              |
| 2          | 00200005                 | MD                                   |          | <b>V</b>     |            |     | Rango             |               |                   |                  |             |                |                                |              |
| 3          | 002000AI                 | Alocações Indevidas - MD             |          | <b>V</b>     |            |     |                   |               |                   |                  |             |                |                                |              |
| 4          | 00300005                 | Finance                              |          |              |            |     | Por Periodo Un    | bill 🔘 Por I  | Documento         |                  |             | Diciembre 2016 | 5                              | •            |
| 5          | 003000AI                 | Alocações Indevidas - FIN            |          | <b>V</b>     |            |     |                   |               |                   |                  |             |                |                                |              |
| 6          | 00300101                 | Controladoria                        |          | $\checkmark$ |            |     | NOTA PISCAL       |               |                   |                  |             |                |                                |              |
| 7          | 00300102                 | Contabilidade                        |          | <b>V</b>     | -          |     | Ref.              |               | Numero            |                  |             |                |                                |              |
| La         | 00000400                 | Travel                               |          | [12]         |            | 1   |                   |               |                   |                  |             |                |                                |              |
| · 🗶 🚦      |                          |                                      |          |              |            |     |                   |               |                   |                  |             |                |                                |              |
|            | Centro Costo             | Cliente                              | Tipo Doc | N° D.Provi   | Fecha Prov | /is | Moneda            | Valor Provisi | Tipo Interno      | Nº Interno       | Valor Pro   | Moneda B       |                                | *            |
| <b>1</b>   | BRASKEM-UNIB/UNPOL-      | M BRASKEM S/A                        | FA       | 22469        | 09/12/2    | 016 | BRL               | 120,47        | FU                | 19               | 120,47      | BRL            |                                | -            |
| 2          | REPAR-CCPR - COMISSIO    | DN REPARMAR REPAROS NAVAIS LTDA - ME | FA       | 22470        | 09/12/2    | 016 | BRL               | 1.195,70      | ) FU              | 20               | 1.195,70    | BRL            |                                | -            |
| 3          | REPAR-CCPR - COMISSIO    | DN REPARMAR REPAROS NAVAIS LTDA - ME | FA       | 22471        | 09/12/2    | 016 | BRL               | 20.000,0      | 0 FU              | 21               | 20.000,00   | BRL            |                                |              |
| 4          | DEEAD . SEDV I EVANTAN   | ME RAVED CA                          | EA       | 22472        | 00/12/2    | 016 | RDI               | 800.00        | RI I              | 17               | 800.00      | RDI            |                                | -            |
| Ľ          |                          |                                      |          |              | _          | _   |                   |               |                   |                  |             |                |                                | ,            |
| Listo      |                          |                                      |          |              |            |     | 2.0.345.0         | n             | mariano           | 10.174.3.16      | 5 S         | GS INDUSTRIAL  | - INSTALA <sup>2</sup> ortugue | ese (Brazil) |

| Data de emissão:         30/01/2017         Página:         14 de 14 |                  |            |         |          |
|----------------------------------------------------------------------|------------------|------------|---------|----------|
|                                                                      | Data de emissão: | 30/01/2017 | Página: | 14 de 14 |